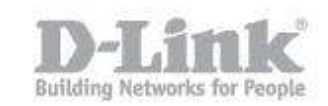

## How to upgrade the firmware?

*Note: The latest firmware for the DIR-505 can be found at <u>ftp://ftp.dlink.eu/Products/dir/dir-505/driver\_software/</u>* 

**Step 1:** Unplug the DIR-505 from the wall outlet, move the selector switch to Router/AP Mode.and plug it back in.

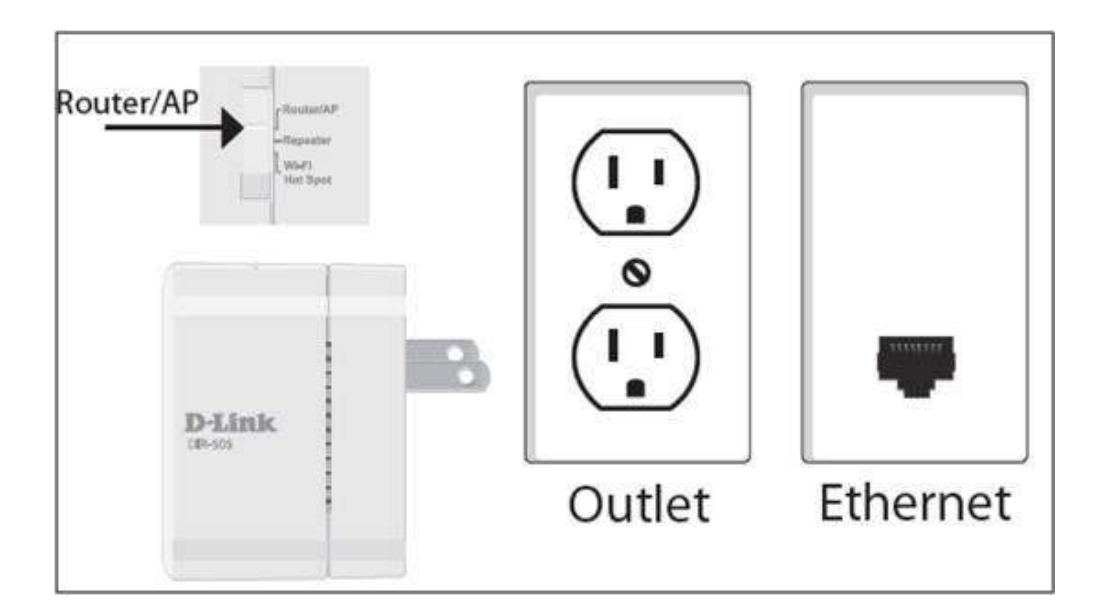

Step 2: Open your web browser and type: <u>http://192.168.0.1</u> or <u>http://dlinkrouter</u>

Step 3: Click Cancel when the D-Link Setup Wizard Appears (If applicable)

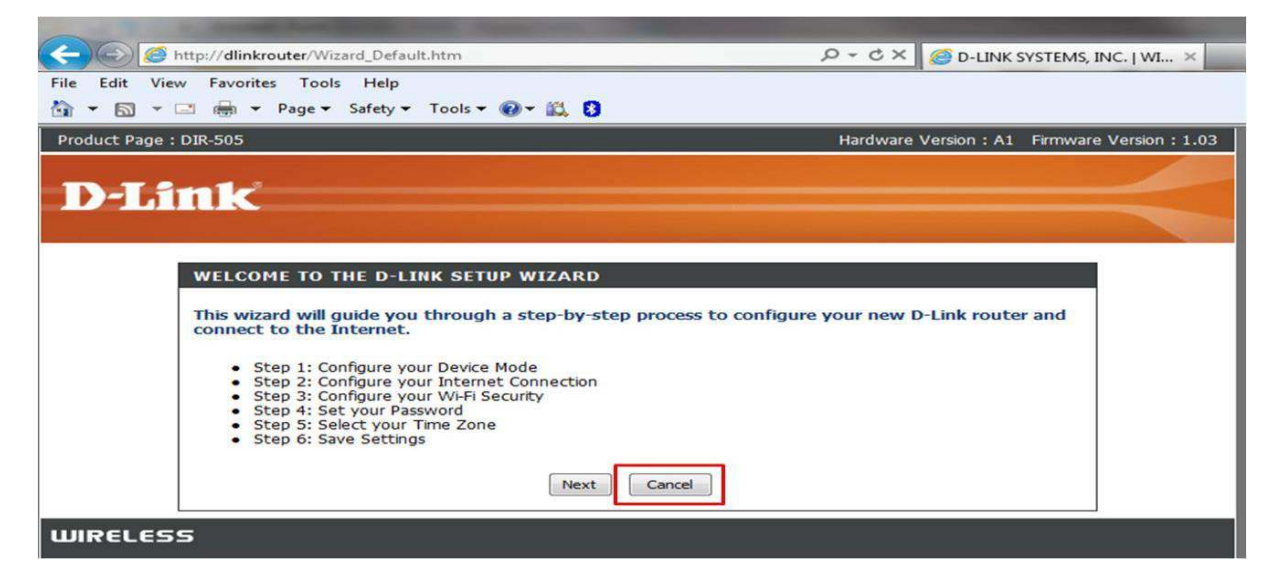

Step 4: Log into the DIR-505/505L. The default username is admin and there is no password

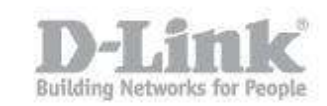

| Product Page : DIR-505 |                       |                                      | Hardware Version : A1 | Firmware Version : 1.03 |
|------------------------|-----------------------|--------------------------------------|-----------------------|-------------------------|
| D-Li                   | nik                   |                                      |                       |                         |
|                        |                       |                                      |                       |                         |
|                        | LOGIN                 |                                      |                       |                         |
|                        | Log in to the router: | User Name : Admin  Password : Log In |                       |                         |
|                        |                       |                                      |                       |                         |

## WIRELESS

## Step 5: Click Maintenance > Firmware

Step 6: Click Browse and select the firmware file to upload and click the upload button

| Product Page : DIR-505 Hardw                            |                                                                                                    |               |             |        | Firmware Version : 1.03                                                                                                    |  |  |  |  |
|---------------------------------------------------------|----------------------------------------------------------------------------------------------------|---------------|-------------|--------|----------------------------------------------------------------------------------------------------|--|--|--|--|
| D-Link                                                  |                                                                                                    |               |             |        |                                                                                                    |  |  |  |  |
| DIR-505 Router                                          | SETUP                                                                                                    | ADVANCED      | MAINTENANCE | STATUS | HELP                                                                                                    |  |  |  |  |
| ADMIN                                                   | FIRMWARE                                                                                                    | Helpful Hints |             |        |                                                                                                    |  |  |  |  |
| TIME SYSTEM FIRMWARE DYNAMIC DNS SYSTEM CHECK SCHEDULES | There may be new firmware for your DIR-505 to improve functionality and performance.         Click here to check for an upgrade on our support site.         After you have download the new firmware file from our support site, click the Browse button below to find the firmware file on your local hard drive. Click the Upload button to update the firmware on the DIR-505.         Do not update firmware through wireless network!!         FIRMWARE AND LANGUAGE PACK INFORMATION         Current Firmware Version : 1.03       Date : 2012/6/14         Current Language Pack Version : No Language pack         Check Online Now for Latest Firmware and Language pack Version : Check Now |               |             |        | Firmware updates are<br>released periodically to<br>improve the<br>functionality of your<br>router and to add<br>features. If you run<br>into a problem with a<br>specific feature of the<br>router, check if<br>updated firmware is<br>available for your<br>router.<br>More |  |  |  |  |
|                                                         | FIRMWARE UPGRA<br>Note: Some firmward<br>defaults. Before perf<br>from the <u>Maintenan</u><br>To upgrade the firm<br>Enter the name of th                                                                                                    |               |             |        |                                                                                                    |  |  |  |  |

**Step 7:** The firmware will start the upgrade process. This process will take approx 150 seconds.

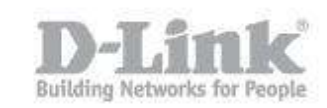

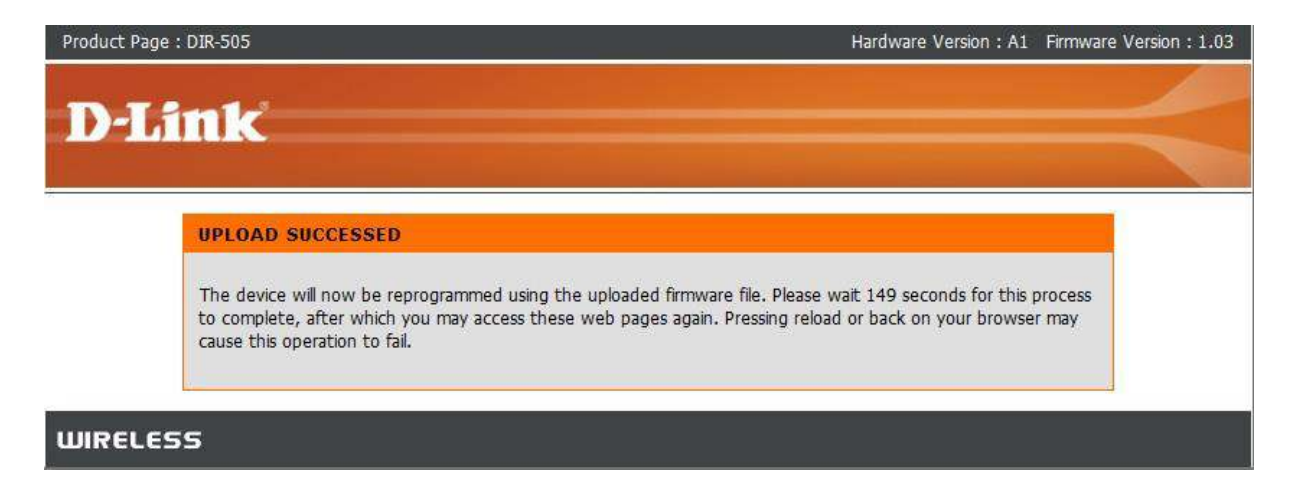

Once the router finishes rebooting, the firmware has been upgraded.